## Supplier Portal – Quick Reference Sheet

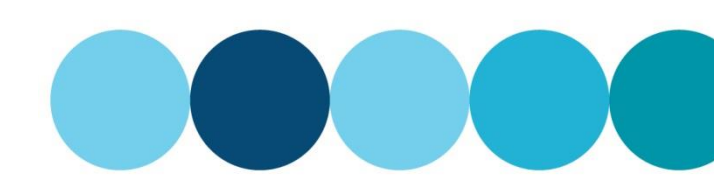

### **Overview**

This Quick Reference Sheet (QRS) demonstrates how to change and update your Health Safety and Environment (HSE) information, add categories you wish to be requalified for, or requalify due to expiration of existing prequalification status.

#### Things You Need To Know

- You will need to have the relevant documents complete before you start your requalification.
- Adding new service categories may require further documentation.

#### **Features Covered**

- Access company details
- Complete application to requalify
- Attach documents
- Submit requested further information documents

## Access company details

The **Supplier Profile** transaction shows your current HSE Pregualification Information.

1. Click Supplier Profile.

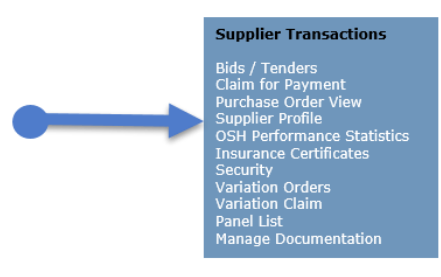

## **Complete application to requalify**

In this scenario the supplier HSE expiry date is approaching therefore a new application needs to be submitted.

#### To requalify:

2. Click the **Review/Submit Re-qualification** button.

|                                                                                                    |                                                                                                    | Supplier No:                                                                                                    | 57329                                                 |  |
|----------------------------------------------------------------------------------------------------|----------------------------------------------------------------------------------------------------|----------------------------------------------------------------------------------------------------|-------------------------------------------------------|--|
|                                                                                                    |                                                                                                    | Supplet No.                                                                                                    |                                                       |  |
|                                                                                                    | <b>DO D</b> -11 414-1-1                                                                                                    | ABN:                                                                                                    | 77004444402                                           |  |
| eet Address                                                                                                    | PO Box Address                                                                                                    |                                                                                                    |                                                       |  |
| VIRGINIA STREET                                                                                                    |                                                                                                    | Phone:                                                                                                    | 08 9420 3726                                          |  |
| DRLEY                                                                                                    |                                                                                                    | Fax:                                                                                                    | 08 9420 2727                                          |  |
| A                                                                                                    |                                                                                                    | Email:                                                                                                    | sales@DMB.com                                         |  |
| 62                                                                                                    |                                                                                                    |                                                                                                    |                                                       |  |
| stralia                                                                                                    |                                                                                                    |                                                                                                    |                                                       |  |
|                                                                                                    |                                                                                                    |                                                                                                    |                                                       |  |
|                                                                                                    |                                                                                                    |                                                                                                    |                                                       |  |
| tralian Bank Dataile                                                                                                    |                                                                                                    |                                                                                                    |                                                       |  |
| tralian bank Details                                                                                                    |                                                                                                    |                                                                                                    |                                                       |  |
|                                                                                                    | Annual Marine Annual Annual                                                                                                    |                                                                                                    | 70                                                    |  |
| B NO: 033026                                                                                                    | ACCOUNT NO: 13/76559 ACCOUNT                                                                                                    | HOUSE, DHD ENGINEERING FIT                                                                                                    |                                                       |  |
| B NO: 033026                                                                                                    | Account No: 3776654 Account                                                                                                    | Hodel. DHB ENGINEERING PIT                                                                                                    |                                                       |  |
| B NO: 033026                                                                                                    | Account No: 3778554 Account                                                                                                    | HOUSE. DHS ENGINEERING FIT                                                                                                    |                                                       |  |
| E Details                                                                                                    | Account No: 3776554 Account                                                                                                    | Hoder. One endincertand Pitt                                                                                                    |                                                       |  |
| E Details                                                                                                    | Account No: 3776554 Account                                                                                                    |                                                                                                    |                                                       |  |
| E Details                                                                                                    | HSE Tier: 01 Sc                                                                                                    |                                                                                                    |                                                       |  |
| E Details<br>E Status: QUALIFIED<br>E Grade: A                                                                                      | HSE Tier: 01 Sc<br>HSE Expiry Date: 25.03.2018                                                                                                    | ore: 0.000<br>Review / Submit Re-quali                                                                                                    | lication                                              |  |
| E Details<br>E Status: QUALIFIED<br>EE Grade: A                                                                                     | HSE Tier: 01 Sc<br>HSE Expiry Date: 25:03:2018                                                                                                    | ore: 0.000                                                                                                    | ication ]                                             |  |
| E Details<br>E Status: QUALIFIED<br>E Grade: A<br>Users Capability Do                                                               | HSE Tier: 01 St<br>HSE Expiry Date: 25.03.2018<br>courrent User Management                                                                                                    | nooel Drip Enterteeting PT<br>0.000                                                                                                    | ication                                               |  |
| E Details<br>E Status: QUALIFIED<br>E Grade: A<br>Users Capability Do<br>Name                                                       | HSE Ter: 01 Scool State Scool Scool  | one: 0.000<br>Review / Submit Re-quali                                                                                                    | User ID                                               |  |
| E Details E Status: QUALIFIED E Grade: A Users Capability Do Name Aex Binadd                                                        | HSE Tier 01 S/0654 ACCOUNT NO S/0554 ACCOUNT NO S/0554 ACCOUNT NO S/0554 ACCOUNT NO S/0554 ACCOUNT NO S/0554 ACCOUNT NO S/0554 ACCOUNT NO S/0544 ACCOUNT NO S/0544 ACCOUNT NO  | Phote 0,540 Phote 0,500                                                                                                    | User ID<br>ARXIV001                                   |  |
| E Details<br>E Details<br>E Status: QUALIFIED<br>E Grade: A<br>Users Capability Do<br>Name<br>Alex Bineado<br>Matt Bend             | HSE Ter:         05         50           HSE Ter:         05         50           HSE Explip Date:         25.0.2018         50           Doument         User Management         1           Email         Ade:         50:400 (SOM com)           HattliceAdDDM com         HattliceAdDDM com         1                                                                                                    | 009 000 000 0000 0000 0000 0000 0000 0                                                                                                    | User ID<br>ABINAGO1<br>MENOROSI                       |  |
| E Details<br>E Details<br>E Status: QUALIFIED<br>E Grade: A<br>Users Capability Do<br>Name<br>Aex Breadd<br>Matt Bond<br>Holmer Ray | HSE Tier: 01 Account view of the second view of the second view of the | Dress         0.000           Review / Submit Re-quality           Phone           C6 9420 7910           C6 9420 7920           C6 9420 7920           C6 9420 7920 | User ID<br>ABINICCI<br>MACHOCOL<br>HARVICOL           |  |
| E Details<br>E Details<br>E Status: QUALIFIED<br>HE Grade: A<br>Name<br>Aes: Br-add<br>Matt Bond<br>Holmer Ray                      | HSE Ter: 61 S0<br>HSE Ter: 61 S0<br>HSE Explinit Date: 25.0.3038<br>Doument User Management<br>Email<br>Alea: Den 60 g0 DM.com<br>Matt. Den 60 g0 DM.com                                                                                                    |                                                                                                    | Liseton<br>User ID<br>ABINIOO1<br>MBCHOO01<br>HRAVO01 |  |
| E Details<br>E Details<br>E Status: QUALTIED<br>E Grade: A<br>Users Capability Do<br>Name<br>Alex Bradd<br>Hatt Bond<br>Holmer Ray  | HSE Tier: 01 Account No. 277654 Account No. 277654 Account No. 277654 Account User Management Email Alex.5red@305M.com Matt.6red@305M.com Matt.6red@305M.com                                                                                                    | Core 0.000     Review / Submit Requait     Phone     OS 5420 7501     OS 5420 7504     OS 5420 7507                                                                  | User ID<br>ABINKODI<br>HBAYOOL<br>HBAYOOL             |  |

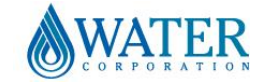

## Supplier Portal – Quick Reference Sheet

The **HSE Re-qualification** form appears in display mode and you can scroll down to view existing categories and information.

3. Click Edit.

The form becomes active.

4. In the additional information section, tick the relevant checkbox if you have attained the listed certification(s).

**Note:** This will update the Required documents section (below) where you will be requested to attach a copy of the certificate(s).

In the Services you provide section:

5. Select the services you perform or materials you supply.

**Note:** You can make multiple selections and these will determine the HSE requalification requirements.

6. Scroll down to the required documents section.

Based on the previous selections you are required to provide all documents listed in this section.

**Note:** There are a number of templates available and you may need to use the scroll bar to view all the listed documents.

When applying for a requalification, documents from a previous application may exist and can be replaced with a more current version.

## Attach required documents

## Replace existing document

- 7. Select the next to the document to be replaced.
- 8. Click **Replace Attachment**.

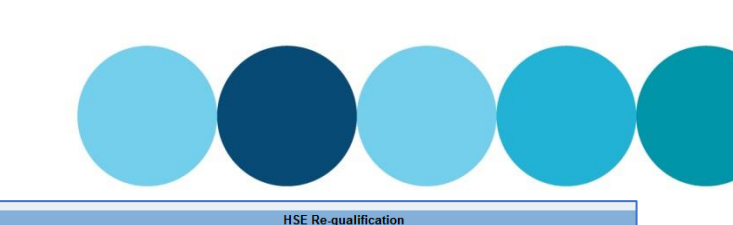

Edit Back

If you have pre-qualified before, your information will be displayed below. You can edit this information and submit a re-qualification request that may lead to a change to your HSE tier, grade, status and expiration date. The documentation you will need to provide will be determined on the selections you made in the "Services you provide" section. Some categories such website.

#### Additional information

Answers to the following questions will help us determine your eligibility for certain work categories. Is your company's safety management system certified to ISO 45001, AS/NZS 4801 or OHSAS 18001? If tick for "Yes' Is your company's environmental management system certified to ISO 14001? If the tick for "Yes'

#### Services you provide

Select the services you perform or materials you supply. You can make multiple selections and these will determine the HS&E prequalification requirements.

Access chamber construction Acimal control (notor)

Access chamber construction
 Abastors removal
 Consets and commercial (eg: ktoten, office, ablutons)
 Consets outling
 Consets outling
 Consets outling
 Consets outling
 Consets outling
 Consets outling
 Consets outling
 Consets outling
 Consets outling
 Consets outling
 Consets outling
 Consets outling
 Consets outling
 Consets outling
 Consets outling
 Consets outling
 Consets outling
 Consets
 Consets
 Consets
 Consets
 Consets
 Consets
 Consets
 Consets
 Consets
 Consets
 Consets
 Consets
 Consets
 Consets
 Consets
 Consets
 Consets
 Consets
 Consets
 Consets
 Consets
 Consets
 Consets
 Consets
 Consets
 Consets
 Consets
 Consets
 Consets
 Consets
 Consets
 Consets
 Consets
 Consets
 Consets
 Consets
 Consets
 Consets
 Consets
 Consets
 Consets
 Consets
 Consets
 Consets
 Consets
 Consets
 Consets
 Consets
 Consets
 Consets
 Consets
 Consets
 Consets
 Consets
 Consets
 Consets
 Consets
 Consets
 Consets
 Consets
 Consets
 Consets
 Consets
 Consets
 Consets
 Consets
 Consets
 Consets
 Consets
 Consets
 Consets
 Consets
 Consets
 Consets
 Consets
 Consets
 Consets
 Consets
 Consets
 Consets
 Consets
 Consets
 Consets
 Consets
 Consets
 Consets
 Consets
 Consets
 Consets
 Consets
 Consets
 Consets
 Consets
 Consets
 Consets
 Consets
 Consets
 Consets
 Consets
 Consets
 Consets
 Consets
 Consets
 Consets
 Consets
 Consets
 Consets
 Consets
 Consets
 Consets
 Consets
 Consets
 Consets
 Consets
 Consets
 Consets
 Consets
 Consets
 Consets
 Consets
 Consets
 Consets
 Consets
 Consets
 Consets
 Consets
 Consets
 Consets
 Consets
 Consets
 Consets
 Consets
 Conset

Welding

getecy start
 Weiking and/or construction
 Weiking and/or construction
 Outmain je industrial (e.g. just and equipment)
 Outfined space entry
 Controlled waste
 Outford space entry
 Controlled waste
 Outford space entry
 Controlled waste
 Outford space entry
 Controlled waste
 Controlled waste
 Outford space entry
 Controlled waste
 Outford space entry
 Controlled waste
 Outford space entry
 Controlled waste
 Outford space entry
 Controlled waste
 Outford space entry
 Controlled waste
 Outford space entry
 Controlled waste
 Outford space entry
 Controlled waste
 Outford space entry
 Outford space entry
 Outford space entry
 Outford space entry
 Outford space entry
 Outford space entry
 Outford space entry
 Outford space entry
 Outford space entry
 Outford space entry
 Outford space entry
 Outford space entry
 Outford space entry
 Outford space entry
 Outford space entry
 Outford space entry
 Outford space entry
 Outford space entry
 Outford space entry
 Outford space entry
 Outford space entry
 Outford space entry
 Outford space entry
 Outford space entry
 Outford space entry
 Outford space entry
 Outford space entry
 Outford space entry
 Outford space entry
 Outford space entry
 Outford space entry
 Outford space entry
 Outford space entry
 Outford space entry
 Outford space entry
 Outford space entry
 Outford space entry
 Outford space entry
 Outford space entry
 Outford space entry
 Outford space entry
 Outford space entry
 Outford space entry
 Outford space entry
 Outford space entry
 Outford space entry

Animal control (including mustering)
 Cathodo protection installation
 Cearing
 Consultant (rife blass)
 Consultant (rife blass)
 Consultant (rife blass)
 Drilling vertical
 Explosives
 Frobreaks
 Getochonical works
 Viting operations
 Materials without installation
 Parts control (og: SCADA)
 Roofing
 Security look and door installation
 Services other
 Trades licensed
 Tranchiess technology and tunnelling

|                                       | _                                                  |              |   |
|---------------------------------------|----------------------------------------------------|--------------|---|
| Required documents                    |                                                    |              |   |
|                                       |                                                    |              |   |
| Based on your previous selections you | are required to provide the documents listed below |              |   |
| File Name                             |                                                    | Template URL |   |
| AS14001_AUDIT                         |                                                    |              |   |
| AS14001_CERTIFICATE                   |                                                    |              |   |
| AS4801_AUDIT                          |                                                    |              |   |
| AS4801_CERTIFICATE                    |                                                    |              |   |
| COMPANY_LICENCE                       |                                                    |              |   |
| COMPANY_PROFILE                       |                                                    | Template     |   |
| HEALTH_SAFETY_ENVIRONMENT_MANAGEM     | ENT_PLAN                                           | Template     |   |
| HSE_QUESTIONNAIRE                     |                                                    | Template     | - |
|                                       | 7                                                  |              |   |
| Upload required documents             |                                                    |              |   |
|                                       |                                                    |              |   |
| Please upload required set of docume  | ents by clicking the 'Add Attachment' button.      |              |   |
| Add Attachment Replace Attachment     |                                                    |              |   |
| File Name                             | Description                                        | Date         | - |
| COMPANY PROFILE                       | C:\Users\Desktop\Temporary Documents\PO 4          | 04.09.2017   |   |
|                                       |                                                    |              |   |
|                                       |                                                    |              |   |
|                                       |                                                    |              |   |
|                                       |                                                    |              |   |

| Add Attachment Replace Atta | chment                                             |            |
|-----------------------------|----------------------------------------------------|------------|
| File Name                   | Description                                        | Date       |
| COMPANY PROFILE             | C:\Users\HERBSTD0\Desktop\Temporary Documents\PO 4 | 04.09.2017 |
|                             |                                                    |            |
|                             |                                                    |            |
|                             |                                                    |            |
|                             |                                                    |            |

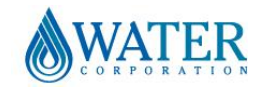

## Supplier Portal – Quick Reference Sheet

#### The Supplier Profile window appears.

- 9. Click T in the File Name.
- 10. Select the document from the dropdown list.

**Note:** Each time a document is selected the dropdown list reduces and displays only the remaining documents to be uploaded.

The **File name** displays the document to be uploaded.

- 11. In the **Description** field **type** the document name.
- 12. Click **Browse**.
- 13. Locate and select the document.
- 14. Click Open.

15. Click Add.

The original document has been updated.

### Add a new document

16. Click Add Attachment.

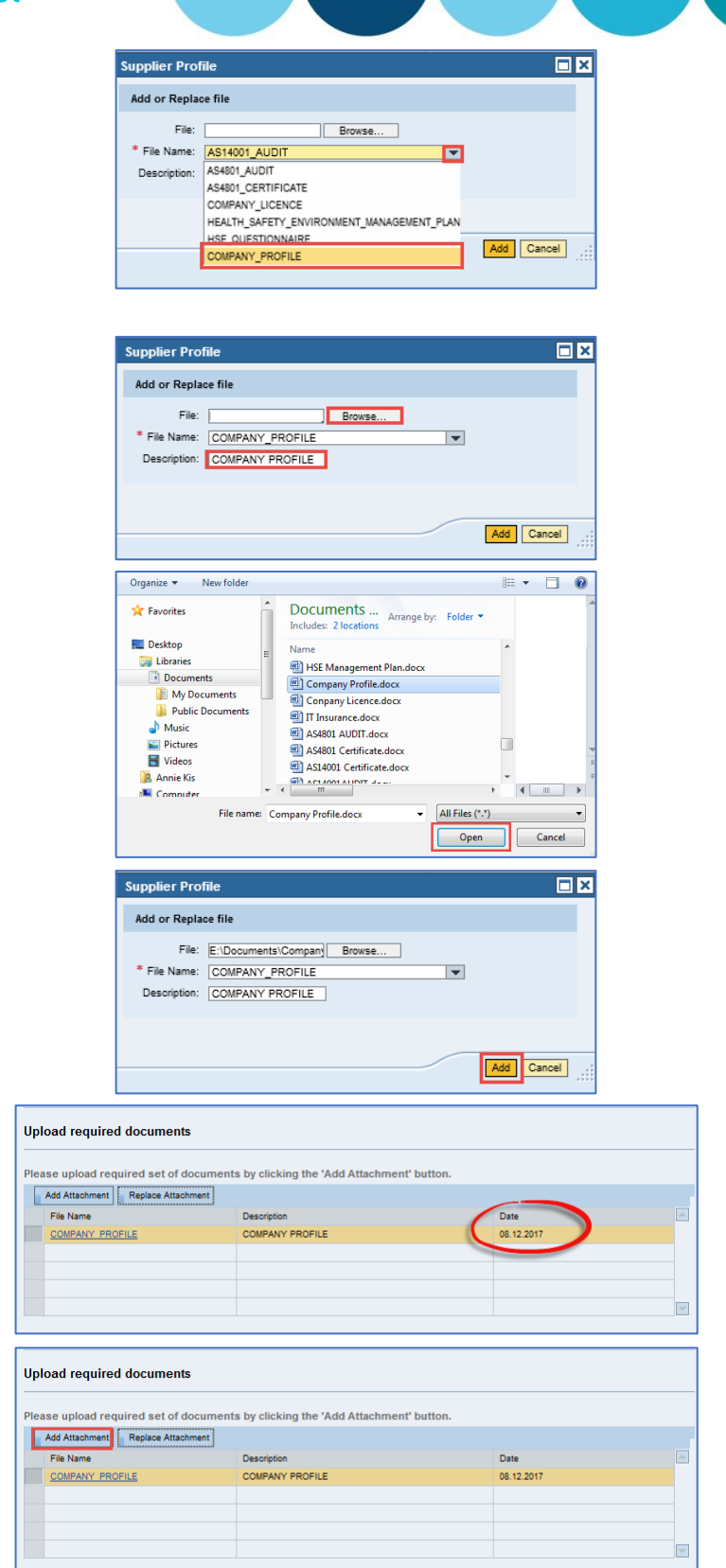

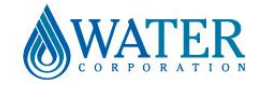

## Supplier Portal – Quick Reference Sheet

- 17. Click T in the File Name.
- 18. Select the document from the dropdown list.

Note: Each time a document is selected the dropdown list reduces and displays only the remaining documents to be uploaded.

The File name displays the document to be uploaded.

- 19. In the Description field type the document name.
- 20. Click Browse.
- 21. Locate and select the document.
- 22. Click Open.

23. Click Add.

The new document has now been added.

24. Repeat the process until all documents have been uploaded.

Note: Remember to utilise the dropdown feature to assist with tracking which documents still require uploading.

\* File Name: HSE\_QUESTIONNAIF

|                                                                                                    |                                                                                                    |                                                                                                    |                                                                                                    | _                                                              |                                                                                                    | _             | _                                                                                                    |   |   |  |
|----------------------------------------------------------------------------------------------------|----------------------------------------------------------------------------------------------------|----------------------------------------------------------------------------------------------------|----------------------------------------------------------------------------------------------------|----------------------------------------------------------------|----------------------------------------------------------------------------------------------------|---------------|----------------------------------------------------------------------------------------------------|---|---|--|
|                                                                                                    | Supplier Prot                                                                                                    | file                                                                                                  |                                                                                                    |                                                                |                                                                                                    |               |                                                                                                    | × |   |  |
|                                                                                                    | Add or Repla                                                                                                    | ce file                                                                                               |                                                                                                    |                                                                |                                                                                                    |               |                                                                                                    |   |   |  |
|                                                                                                    | File:                                                                                                    |                                                                                                    |                                                                                                    | Browse                                                         |                                                                                                    |               |                                                                                                    |   |   |  |
|                                                                                                    | * File Name:                                                                                                    | AS14001_AU                                                                                            | DIT                                                                                                    |                                                                | <b>V</b>                                                                                                    |               |                                                                                                    |   |   |  |
|                                                                                                    | Description:                                                                                                    | AS4801_AUDIT<br>AS4801_CERT                                                                           | FICATE                                                                                                    |                                                                |                                                                                                    |               |                                                                                                    |   |   |  |
|                                                                                                    |                                                                                                    | COMPANY_LIC                                                                                           | ENCE                                                                                                    |                                                                |                                                                                                    |               |                                                                                                    |   |   |  |
|                                                                                                    |                                                                                                    | HEALTH_SAFE                                                                                           | TY_ENVIRONN<br>NNAIRE                                                                                                    | IENT_MANA                                                      | GEMENT_PLAN                                                                                                    | _             |                                                                                                    | _ |   |  |
|                                                                                                    |                                                                                                    | COMPANY_PR                                                                                            | OFILE                                                                                                    |                                                                |                                                                                                    | Add           | Cancel                                                                                                    |   |   |  |
|                                                                                                    |                                                                                                    |                                                                                                    |                                                                                                    |                                                                |                                                                                                    |               | _                                                                                                    |   |   |  |
|                                                                                                    | Supplier Pro                                                                                                    | file                                                                                                  |                                                                                                    |                                                                |                                                                                                    |               |                                                                                                    | × |   |  |
|                                                                                                    | Add or Repla                                                                                                    | ce file                                                                                               |                                                                                                    |                                                                |                                                                                                    |               |                                                                                                    |   |   |  |
|                                                                                                    | File:                                                                                                    |                                                                                                    |                                                                                                    | Browse                                                         | 3                                                                                                    |               |                                                                                                    |   |   |  |
|                                                                                                    | * File Name:                                                                                                    | AS4801_AUE                                                                                            | IT                                                                                                    |                                                                | T                                                                                                    |               |                                                                                                    |   |   |  |
|                                                                                                    | Description:                                                                                                    | AS4801 AUD                                                                                            |                                                                                                    |                                                                |                                                                                                    |               |                                                                                                    |   |   |  |
|                                                                                                    |                                                                                                    |                                                                                                    |                                                                                                    |                                                                |                                                                                                    |               |                                                                                                    |   |   |  |
|                                                                                                    |                                                                                                    |                                                                                                    |                                                                                                    |                                                                |                                                                                                    | Add           | Cancel                                                                                                    | : |   |  |
|                                                                                                    | Organize 🔻                                                                                                    | New folder                                                                                            |                                                                                                    |                                                                |                                                                                                    | 800           | •                                                                                                    | • |   |  |
|                                                                                                    | 🔶 Favorites                                                                                                    | ^                                                                                                    | Docume                                                                                                    | ents 🖉                                                         | Arrange by: Folder                                                                                                    |               |                                                                                                    |   |   |  |
|                                                                                                    | 📃 Desktop                                                                                                    |                                                                                                    | Includes: 2                                                                                                    | locations                                                      |                                                                                                    |               |                                                                                                    |   |   |  |
|                                                                                                    | Cibraries                                                                                                    | E                                                                                                    | AS4801                                                                                                    | AUDIT.docx                                                     |                                                                                                    |               |                                                                                                    |   |   |  |
|                                                                                                    | Documer                                                                                                    | nts<br>cuments                                                                                        | AS4801                                                                                                    | Certificate.do                                                 | ocx                                                                                                    |               |                                                                                                    |   |   |  |
|                                                                                                    | J Public                                                                                                    | Documents                                                                                             | AS14001                                                                                                    | AUDIT.docx                                                     | 10CX                                                                                                    |               |                                                                                                    |   |   |  |
|                                                                                                    | Music<br>Pictures                                                                                                    |                                                                                                    |                                                                                                    |                                                                |                                                                                                    | _             |                                                                                                    |   |   |  |
|                                                                                                    | Videos                                                                                                    |                                                                                                    |                                                                                                    |                                                                |                                                                                                    |               |                                                                                                    | - |   |  |
|                                                                                                    | Annie Kis<br>Computer                                                                                                    | -                                                                                                    | •                                                                                                    |                                                                |                                                                                                    | ÷.            |                                                                                                    | Ŧ |   |  |
|                                                                                                    |                                                                                                    |                                                                                                    |                                                                                                    |                                                                |                                                                                                    |               |                                                                                                    |   |   |  |
|                                                                                                    |                                                                                                    | File name: A                                                                                          | S4801 AUDIT.do                                                                                                    | ocx                                                            | ✓ All Files (*                                                                                                    | .*)           |                                                                                                    | - |   |  |
|                                                                                                    |                                                                                                    | File name: A                                                                                          | S4801 AUDIT.do                                                                                                    | эсх                                                            | All Files (*     Open                                                                                                    | .*)           | Cancel                                                                                                    |   |   |  |
|                                                                                                    | Supplier Pro                                                                                                    | file                                                                                                  | S4801 AUDIT.do                                                                                                    | ocx                                                            | <ul> <li>✓ All Files (*</li> <li>Open</li> </ul>                                                                                                    | .*)           | Cancel                                                                                                    |   |   |  |
|                                                                                                    | Supplier Pro                                                                                                    | file                                                                                                  | S4801 AUDIT.dc                                                                                                    | ocx                                                            | All Files (*     Open                                                                                                    | .*)           | Cancel                                                                                                    |   |   |  |
|                                                                                                    | Supplier Pro<br>Add or Repla                                                                                                    | file                                                                                                  | S4801 AUDIT.dc                                                                                                    | )CX                                                            | All Files (*     Open                                                                                                    | .)            | Cancel                                                                                                    | × |   |  |
|                                                                                                    | Supplier Pro<br>Add or Repla<br>File:                                                                                                    | file<br>ce file<br>E:\Document:                                                                       | 54801 AUDIT.dc                                                                                                    | Browse                                                         | All Files (*     Open                                                                                                    | *)            | Cancel                                                                                                    | × |   |  |
|                                                                                                    | Supplier Pro<br>Add or Repla<br>File:<br>* File Name:<br>Description:                                                                                                    | file<br>ce file<br>E:\Document<br>AS4801_AUD                                                          | 54801 AUDIT.dc                                                                                                    | Browse                                                         | All Files (*     Open                                                                                                    | *)            | Cancel                                                                                                    |   |   |  |
|                                                                                                    | Supplier Pro<br>Add or Repla<br>File:<br>* File Name:<br>Description:                                                                                                    | file<br>ce file<br>E:\Document:<br>AS4801_AUD                                                         | s4801 AUDIT.do<br>s\AS4801 /                                                                                                    | Browse                                                         | All Files (*     Open                                                                                                    | *)            | Cancel                                                                                                    |   |   |  |
|                                                                                                    | Supplier Pro<br>Add or Repla<br>File:<br>* File Name:<br>Description:                                                                                                    | file<br>ce file<br>E:\Document:<br>AS4801_AUD                                                         | S4801 AUDIT.do                                                                                                    | Browse                                                         | All Files (*     Open                                                                                                    | *)            | Cancel                                                                                                    |   |   |  |
|                                                                                                    | Supplier Pro<br>Add or Repla<br>File:<br>* File Name:<br>Description:                                                                                                    | file<br>ce file<br>E:\Document:<br>[AS4801_AUD]<br>[AS4801_AUD]                                       | 54801 AUDIT.dc                                                                                                    | Browse                                                         | AllFiles (*     Open                                                                                                    | *)            | Cancel                                                                                                    |   |   |  |
|                                                                                                    | Supplier Pro<br>Add or Repla<br>File:<br>* File Name:<br>Description:                                                                                                    | File name A                                                                                           | S4801 AUDIT.dc                                                                                                    | Browse                                                         | AllFiles (*     Open                                                                                                    | *)            | Cancel                                                                                                    |   |   |  |
| l require                                                                                                    | Supplier Pro<br>Add or Repla<br>File:<br>* File Name:<br>Description:                                                                                                    | file<br>ce file<br>E:Document<br>[AS4801_AUD<br>[AS4801_AUD]                                          | s¥801 AUDIT.dc                                                                                                    | Browse                                                         | All Files ('     Open                                                                                                    | *)            | Cancel                                                                                                    |   |   |  |
| I require                                                                                                    | Supplier Pro<br>Add or Repla<br>File:<br>* File Name:<br>Description:<br>d documents                                                                                                    | file<br>ce file<br>E:Document<br>AS4801_AUC<br>AS4801_AUC                                             | 54801 AUDIT.dc                                                                                                    | Browse                                                         | All Files (*     Open                                                                                                    | Add           | Cancel                                                                                                    |   |   |  |
| I require<br>upload ree<br>Attachment                                                                                                    | Supplier Pro<br>Add or Repla<br>File:<br>* File Name:<br>Description:<br>d documents<br>puired set of docum<br>Replace Attachment                                                                                                    | File name 2<br>file<br>ce file<br>E:\Document<br>AS4801_AUC<br>AS4801_AUC<br>AS4801_AUC<br>AS4801_AUC | 54801 AUDIT.dc                                                                                                    | Browse achment' b                                              | AllFiles (*     Open                                                                                                    | Add           | Cancel                                                                                                    |   |   |  |
| I require<br>upload rea<br>Attachment<br>MPANY PRI                                                                                                    | Supplier Pro<br>Add or Repla<br>File:<br>* File Name:<br>Description:<br>d documents<br>uired set of docum<br>Replace Attachment                                                                                                    | File name 2                                                                                           | 94801 AUDIT.dc                                                                                                    | Browse                                                         | All Files (*     Open                                                                                                    | Add           | Cancel                                                                                                    |   | A |  |
| d require<br>upload reru<br>Xttachment<br>I Name<br>WEANY PRIMA                                                                                                    | Supplier Pro<br>Add or Repla<br>File:<br>* File Name:<br>Description:<br>d documents<br>uired set of docum<br>Replace Attachment                                                                                                    | File name 2                                                                                           | 54801 AUDIT.dc                                                                                                    | Browse<br>achment' b<br>Description<br>COMPANY R               | All Files (*     Open                                                                                                    | Add Date 08.1 | Cancel<br>Cancel                                                                                                    |   |   |  |
| I require<br>upload ree<br>Attachment<br>Name<br>WEANY PRESS<br>AUDIT                                                                                                    | Supplier Pro<br>Add or Repla<br>File:<br>* File Name:<br>Description:<br>d documents<br>puired set of docum<br>Replace Attachment                                                                                                    | File name 2                                                                                           | sVAS4801 / [                                                                                                    | Browse<br>achment' b<br>Description<br>COMPANY F<br>AS4801 AUE | All Files (*     Open                                                                                                    | Add           | Cancel<br>Cancel<br>Cancel<br>2 2017<br>2 2017                                                                                                    |   |   |  |
| I require<br>upload rer<br>Xatachmant<br>I Name<br>MFANY PR<br>1401 AUDIT                                                                                                    | Supplier Pro<br>Add or Repla<br>File:<br>* File Name:<br>Description:<br>d documents<br>puired set of docum                                                                                                    | File name /                                                                                           | 54801 AUDIT.dc                                                                                                    | Browse                                                         | All Files (*     Open                                                                                                    | Add Data      | Cancel                                                                                                    |   |   |  |
| I require<br>upload require<br>Name<br>MEANY PR<br>MEANY PR<br>MEANY PR                                                                                                    | Supplier Pro<br>Add or Repla<br>File:<br>* File Name:<br>Description:<br>d documents<br>utired set of docum<br>Replace Attachment                                                                                                    | File name 2                                                                                           | s4801 AUDIT de                                                                                                    | achment' b<br>Company transfer                                 | All Files (*     Open                                                                                                    | Add Data      | Cancel                                                                                                    |   |   |  |
| I require<br>upload recuire<br>HEANY PR<br>BEANY PR<br>BEANY                                                                                                    | Supplier Pro<br>Add or Repla<br>File:<br>* File Name:<br>Description:<br>d documents<br>ulired set of docum<br>Replace Attachment<br>XEILS                                                                                                    | File name 2                                                                                           | s4801 AUDIT.dc                                                                                                    | Browse                                                         | All Files (*     Open                                                                                                    | Add           | Cancel                                                                                                    |   |   |  |
| I require<br>Attachment<br>Name<br>MEANY PROVIDE<br>AUDIT                                                                                                    | Supplier Pro<br>Add or Repla<br>File:<br>* File Name:<br>Description:<br>d documents<br>utired set of docum<br>Replace Attachment<br>DEULS                                                                                                    | File name 2                                                                                           | sAS4801 AUDIT de                                                                                                    | Browse                                                         | All Files (*     Open                                                                                                    | Add 06.1      | Cancel Cancel Ca |   |   |  |
| d require<br>upload ret<br>Attachment<br>Name<br>4801 AUDIT                                                                                                    | Supplier Pro<br>Add or Repla<br>File:<br>* File Name:<br>Description:<br>d documents<br>utired set of docum<br>Replace Attachment<br>DEULE                                                                                                    | File name 2                                                                                           | sVAS4801 / [<br>iVAS4801 / [<br>iIT<br>iT<br>g the 'Add Att<br>to provide the                                                                                                    | Browse                                                         | All Files (*     Open                                                                                                    | Add 08.1      | Cancel Cancel Cancel Cancel Cancel Cancel Cancel Cancel Cancel                                                                                                    |   |   |  |
| I require<br>upload ret<br>Attachment<br>Name<br>MEANY PRAY<br>PRAY<br>PRAY<br>PRAY<br>PRAY<br>PRAY<br>PRAY<br>PRAY                                                                                                    | Supplier Pro<br>Add or Repla<br>File:<br>* File Name:<br>Description:<br>d documents<br>pulred set of docum<br>Replace Attachment<br>Perus                                                                                                    | File name 2                                                                                           | sAS4801 AUDIT de                                                                                                    | Browse                                                         | All Files (*     Open  utton.  PROFILE  its listed below. Template URL                                                                                                    | Add           | Cancel Cancel Cancel Cancel Cancel Cancel Cancel Cancel Cancel                                                                                                    |   |   |  |
| I require<br>Attachment<br>Name<br>MEANY PRAY<br>Edd docum<br>n your pre-<br>e<br>AJUDT                                                                                                    | Supplier Pro<br>Add or Repla<br>File:<br>* File Name:<br>Description:<br>d documents<br>ulired set of docum<br>Replace Attachment<br>VPLLE                                                                                                    | rile name 2                                                                                           | sVAS4801 / [<br>sVAS4801 / [<br>iT<br>g the 'Add Att<br>to provide the                                                                                                    | Browse                                                         | All Files (*     Open                                                                                                    | Add           | Cancel Cancel Cancel Cancel Cancel Cancel Cancel Cancel                                                                                                    |   |   |  |
| d require<br>Attachment<br>Name<br>Stori AUDIT<br>attachment<br>Name<br>Attachment<br>Stori AUDIT<br>attachment<br>Stori AUDIT<br>attachment<br>Stori AUDIT<br>CERTIFICA<br>AUDIT<br>CERTIFICA                                                                                                    | Supplier Pro<br>Add or Repla<br>File:<br>* File Name:<br>Description:<br>d documents<br>quired set of docum<br>Replace Attachment<br>VPILE                                                                                                    | rile name 2                                                                                           | sAS4801 / [                                                                                                    | Browse                                                         | All Files (*     Open                                                                                                    | Add           | Cancel Cancel Cancel Cancel Cancel Cancel Cancel Cancel                                                                                                    |   |   |  |
| d require<br>upload recar<br>Attachment<br>Name<br>Seloi AUDIT<br>a sour pre<br>e<br>a<br>AUDIT<br>CERTIFICA<br>AUDIT<br>CERTIFICA<br>UNIT                                                                                                    | Supplier Pro<br>Add or Repla<br>File:<br>* File Name:<br>Description:<br>d documents<br>ulired set of docum<br>Replace Attachment<br>XEILS<br>Net Set Set Set Set Set Set Set Set Set S                                                                                                    | rile name 2                                                                                           | sASS4801 / [                                                                                                    | Browse Browse achment' b Desorption ComPany ta                 | All Files (*     Open                                                                                                    | Add           | Cancel Cancel Cancel Cancel Cancel Cancel Cancel                                                                                                    |   |   |  |
| I require<br>upload reret<br>Attachment<br>Name<br>Attachment<br>Name<br>Attachment<br>Attachment<br>Attachment<br>Aubit<br>CERTIFICA<br>CERTIFICA<br>Aubit<br>CERTIFICA<br>SAFETY_I<br>V_PROFILE<br>SETTONNAI                                                                                                    | Supplier Pro Add or Repla File: File: File: File: File: Replace Attachment Virous selections y  TE E E E E E E E E E E E E E E E E E                                                                                                     | File name /                                                                                           | sVAS4801 / [                                                                                                    | Browse Browse achment' b Desorption CouPary I Addit Aut        | All Files (*     Open                                                                                                    | Add           | Cancel Cancel Cancel Cancel Cancel Cancel                                                                                                    |   |   |  |
| d require<br>Attachment<br>Name<br>4601 AUDIT<br>4601 AUDIT<br>4601 AUDIT<br>4801 AUDIT<br>4801 AU                                                                                                    | Supplier Pro Add or Repla File: File: File: File: Replace Attachment Papiace Attachment Papiace Attachment P | File name: A                                                                                          | sVAS4801 / [<br>iTT<br>TT<br>g the 'Add Att<br>to provide the                                                                                                    | Browse                                                         | All Files (*     Open     Open  utton.  PROFILE  ort  ts listed below. Template URL  Template URL  Template URL  Template URL  Template URL  Template URL  Template URL                                                                                                    | Add           | Cancel                                                                                                    |   |   |  |
| d required<br>Attachment<br>Attachment<br>Name<br>edd docurr<br>n your proc<br>edd docurr<br>n your proc<br>edd docurr<br>n your proc<br>edd docurr<br>n your proc<br>edd docurr<br>n your proc<br>edd docurr<br>sector<br>Sector<br>Sector | Supplier Pro                                                                                                    | File name 2                                                                                           | sVAS4801 / [<br>aVAS4801 / [<br>IT<br>g the 'Add Att<br>to provide the                                                                                                    | Browse                                                         | All Files (*     Open     Open      utton.      Int     Int     ts listed below.      Template URL      Tamplate     Tamplate     Tamplate                                                                                                    | Add Datt      | Cancel                                                                                                    |   |   |  |
| d required<br>Attachment<br>Attachment<br>Reactor Part<br>Attachment<br>Reactor Part<br>Autor<br>Certrifict<br>Autor<br>Certrifict<br>Certrifict<br>Certri                                                                                                    | Supplier Pro Add or Repla File: File: File: File: Comparison Comparison Compa | File name 2                                                                                           | sVAS4801 / [<br>iT<br>g the 'Add Atta<br>to provide the                                                                                                    | Browse                                                         | All Files (*     Open     Open      All Files (*     Open      open      translate     Iamolate     Iamolate     Iamolate                                                                                                    | Add Datte     | Cancel                                                                                                    |   |   |  |
| d require<br>Attachment<br>Attachment<br>Name<br>Attachment<br>Name<br>Autor<br>Certificat<br>SAFETY_E<br>ESTIONNAIT<br>Required<br>Attachment<br>Name                                                                                                    | Supplier Pro Add or Repla File: File Name: Description: d documents unred set of docum Replace Attachment vious selections yu re E Vious selections yu re E d documents unred set of docum Replace Attachment Replace Attachment                                                                                                    | File name 2                                                                                           | sVAS4801 / [<br>iT<br>g the 'Add Atta<br>to provide the                                                                                                    | Browse                                                         | All Files (*     Open     Open      All Files (*     Open      Open      Itime      Intro      Intro       Intro       Intro       Intro       Intro  | Add Datte     | Cancel                                                                                                    |   |   |  |
| d require<br>Attachment<br>Attachment<br>Name<br>Attachment<br>Name<br>Autor<br>Certricat<br>Certricat<br>Certricat<br>Certricat<br>Sector<br>Paorle<br>Esstonnai<br>required<br>Resource<br>Internet<br>Resource<br>Resource<br>Resour                                                                                                    | Supplier Pro<br>Add or Repla<br>File:<br>* File Name:<br>Description:<br>d documents<br>utired set of docum<br>Replace Attachment<br>vious selections yu<br>re<br>E<br>Surrey attachment<br>wired set of docum<br>Replace Attachment<br>E<br>Utired set of documents                                                                                                    | File name 2                                                                                           | sAS4801 AUDIT de                                                                                                    | Browse                                                         | All Files (*     Open     Open      All Files (*     Open      Open      State of the open      State of the open      Stateof the open      Stateof the open      Stateof the ope | Add Datt      | Cancel Cancel Ca |   |   |  |
| d require<br>Attachment<br>Attachment<br>Name<br>edd docur<br>n your pro-<br>e<br>e<br>Aubit<br>centricAt<br>sercry_p<br>sercry_p<br>sercr                                                                                                    | Supplier Pro                                                                                                    | File name 2                                                                                           | sAS4801 AUDIT.dc                                                                                                    | Browse                                                         | All Files (*     Open     Open      All Files (*     Open      Open      State of the open      State of the open      Stateof the open      Stateof the open      Stateof the ope | Add 08.1      | Cancel Cancel Ca | ■ |   |  |
| d require<br>Attachment<br>Attachment<br>a Name<br>Additional<br>an your pro-<br>additional<br>additional<br>additionadditional<br>additi                                                                                                    | Supplier Pro Add or Repla File: File: File | File name 2                                                                                           | sVAS4801 / [<br>iT<br>iT<br>g the 'Add Atta<br>to provide the<br>b provide the<br>c asked Atta<br>C C MPANY F<br>AS4801 AUD<br>AS4801 AUD<br>AS480 | Browse                                                         | All Files ("     Open     Open     Open     Itis tell     Intro     Intro     Int | Add Datt      | Cancel Cancel Ca |   |   |  |
| d require<br>upload ret<br>Attachment<br>Attachment<br>4001 AUDIT<br>ed docurr<br>an your pro-<br>se<br>AUDIT<br>CERTIFICAT<br>CERTIFICAT<br>CE                                                                                                    | Supplier Pro Add or Repla File: File: File: File: File: Particle Name: Description:  d documents pured set of docum Replace Attachment vious selections yr re e tit d documents File: Elecate Elecate  | File name / /                                                                                         | sVAS4801 / [<br>iT<br>iT<br>g the 'Add Atta<br>to provide the<br>company F<br>As400 Atta<br>As400 Atta<br>As400 Atta<br>As400 Atta                                                                                                    | Browse                                                         | All Files ("     Open     Open     open     utton.     Is listed below.     Template URL     Iamaiata     Iamaiata     Iamaiata     Iamaiata     Iamaiata     Iamaiata     Iamaiata     Iamaiata     Iamaiata     Iamaiata                                                                                                    | Add Datte     | Cancel Cancel Ca |   |   |  |

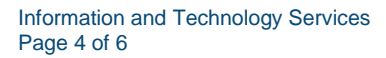

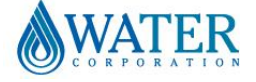

## Supplier Portal – Quick Reference Sheet

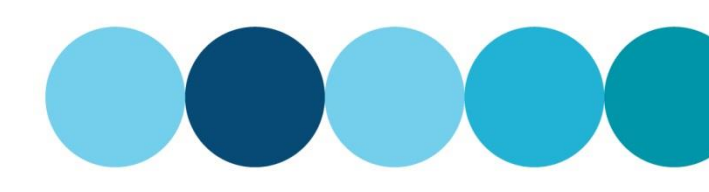

## **Submit HSE requalification**

The final step is to add any comments if required and submit the application.

- 25. Add any **notes or comments** in support of your application.
- 26. Click Submit for Requalification.

A **Success** message appears.

In the Supplier profile, only the HSE Status will change to **SUBMITTED**.

Once the application has been assessed, the other details will be updated.

|                | ADD ANY FURTHER COMMENTS TO SUPPORT THE APPLICATION                                                                |
|----------------|----------------------------------------------------------------------------------------------------|
| Supplier Note: |                                                                                                    |
| as Consultant  | - office based do not require pre-qualification. For more information please visit the supplier portal page on our |

Z Data successfully submitted for Re-Qualification

| MB ENGINEERING PTY LTD                                                                                                    |                                                                                                    | Supplier No:                                                                                                    | 57329                                                                          |   |
|----------------------------------------------------------------------------------------------------|----------------------------------------------------------------------------------------------------|----------------------------------------------------------------------------------------------------|--------------------------------------------------------------------------------|---|
|                                                                                                    |                                                                                                    | ABN:                                                                                                    | 770044444402                                                                   |   |
| reet Address                                                                                                    | PO Box Address                                                                                                    |                                                                                                    |                                                                                |   |
| 7 VIRGINIA STREET                                                                                                    |                                                                                                    | Phone:                                                                                                    | 08 9420 3726                                                                   |   |
| ORLEY                                                                                                    |                                                                                                    | Fax:                                                                                                    | 08 9420 2727                                                                   |   |
| A                                                                                                    |                                                                                                    | Email:                                                                                                    | sales@DMB.com                                                                  |   |
| )62                                                                                                    |                                                                                                    |                                                                                                    |                                                                                |   |
| istralia                                                                                                    |                                                                                                    |                                                                                                    |                                                                                |   |
|                                                                                                    |                                                                                                    |                                                                                                    |                                                                                |   |
|                                                                                                    |                                                                                                    |                                                                                                    |                                                                                |   |
| stralian Bank Details                                                                                                    |                                                                                                    |                                                                                                    |                                                                                |   |
|                                                                                                    |                                                                                                    |                                                                                                    |                                                                                |   |
| D Max                                                                                                    |                                                                                                    |                                                                                                    |                                                                                |   |
| B NO: 033026                                                                                                    | Account No: 3776554 Account                                                                                                    | Holder: DMB ENGINEERING PTY                                                                                                    | LTD                                                                            |   |
| 033026                                                                                                    | Account No: 3776654 Account                                                                                                    | Holder: DMB ENGINEERING PTY                                                                                                    | LTD                                                                            |   |
| 033026                                                                                                    | Account No: 3776654 Account                                                                                                    | Holder: DMB ENGINEERING PTY                                                                                                    | LTD                                                                            | ] |
| SE Details                                                                                                    | Account No: 3776654 Account                                                                                                    | Holder: DMB ENGINEERING PTY                                                                                                    | LTD                                                                            | ] |
| SE Details                                                                                                    | Account No: 3776654 Account                                                                                                    | Holder: DMB ENGINEERING PTY                                                                                                    | LTD                                                                            | ] |
| E Details                                                                                                    | Account No: 3776654 Account HSE Tier: 01 So                                                                                                    | Holder: DHB ENGINEERING PTY                                                                                                    |                                                                                | 1 |
| E Details<br>EE Status: SUBMITTED<br>SE Grade: A                                                                                                    | Account No: 3776554 Account<br>HSE Tier: 01 So<br>HSE Expiry Date: 25.03.2018                                                                                                    | Holder: DMB ENGINEERING PTY ore: 0.000 Review / Submit Re-qual                                                                                                    | fication                                                                       | I |
| E Details<br>SE Status: SUBMITTED<br>SE Grade: A                                                                                                    | Account No: 3776654 Account<br>HSE Ter: 01 So<br>HSE Explry Date: 25 03 2018                                                                                                    | Holder: DMB ENGINEERING PTY ore: 0.000 Review / Submit Re-quai                                                                                                    | fication                                                                       | ] |
| E Details<br>SE Status: SUBMITTED<br>SE Grade: A<br>Users Capability                                                                                                    | Account No: 3776634 Account<br>HSE Ter: 01 So<br>HSE Expiry Date: 25 03 2018<br>Document User Management                                                                                | Holder: DMB ENGINEERING PTY<br>ore: 0.000<br>Review / Submit Re-qual                                                                                                    | fication                                                                       |   |
| HE Details<br>SE Status SUBMITTED<br>SE Grade: A<br>Users Capability<br>Name                                                                                                    | Account No: 3776534 Account<br>HSE Ter: 01 So<br>HSE Expiry Date: 25:03.2018<br>Document / User Management<br>Email                                                                     | Holder: DMB ENGINEERING PTY ore: 0.000 Review / Submit Re-qual Phone                                                                                                    | fication User ID                                                               |   |
| E Details<br>E Details<br>E Status SUBMITTED<br>E Grade: A<br>Users Capability<br>Name<br>Mex Binedd                                                                                                    | Account No: 3775634 Account<br>HSE Ter: 01 So<br>HSE Expiny Date: 32.503.2038<br>Document User Management<br>Email<br>Arc: brack3DBM.com                                                | Holder: DMB ENGINEERING PTY ore: 0.000 Review / Submit Re-qual Phone c8 4420 7510                                                                                                    | fication<br>User ID<br>ABINNO01                                                |   |
| IE Details<br>SE Status: SUBMITTED<br>SE Grade: A<br>Users Capability<br>Name<br>Arx Binedd<br>Matt Bond                                                                                                    | Account No: 3776534 Account<br>HSE Ter: 01 So<br>HSE Expiry Date: 25.03.2018<br>Document User Management<br>Email<br>Acc. Dred030DH.com<br>Hott. Bred03DH.com                           | Hoder: DHB ENGDIEERING PTY<br>ore: 0.000<br>Review / Submit Re-qual<br>Phone<br>68 9420 7510<br>08 9420 7510                                                                                                    | fication<br>User ID<br>ABINIOCI<br>MICHIOCO                                    |   |
| E Details<br>E Details<br>E Status<br>E Status<br>E St | Account No: 3776534 Account<br>HSE Ter: 01 So<br>HSE Expiry Date: 35.03.2015<br>Document User Management<br>Email<br>Acc. Br-edSB ObH com<br>Matt. Bord SDM com<br>Helt. Bord SDM com   | Holder:         DHB ENGINEERING PTY           ore:         0.000           Review / Submit Re-quality           Phone           06 9420 7510           06 9420 7520           06 9420 7520           06 9420 7520           06 9420 7520 | fraition<br>User ID<br>ABINHOOI<br>HEARHOOI<br>HEARHOOI                        |   |
| SE Details<br>SE Status: SUBMITTED<br>SE Grade: A<br>Users Capability<br>Name<br>Alex Binedd<br>Matt Bond<br>Hother Ray                                                                                                    | Account No: 3775634 Account<br>HSE Ter: 01 So<br>HSE Expiry Date: 35 03 2018<br>Document User Management<br>Email<br>Acte: DrasdS DBM.com<br>Hat.Bond & DBM.com                         | Holder: DHB BYGDYEERDIG PTY<br>ore: 0 0000<br>Review / Submit Re-quait<br>Phone<br>05 9420 7910<br>05 9420 7910<br>05 9420 7910                                                                                                    | floation<br>User ID<br>ABINKO01<br>HB/ND001<br>HB/ND001                        |   |
| HE Details<br>SE Status<br>SE Status<br>SE Status<br>SE Grade<br>Ass Bindd<br>Hatt Bond<br>Hotter Ray<br>Long Data Data                                                                                                    | Account No: 3776534 Account<br>HSE Ter: 01 So<br>HSE Expiry Date: 25.03.2013<br>Document User Management<br>Email<br>Are: fbredd DBM.com<br>Hat: bbredd DBM.com<br>Hat: bbredd DBM.com  | MoBer:         DMB ENGINEERING PTY           ore:         0.000           Review / Submit Re-qualities           Phone           06 9420 7501           06 9420 7504           06 9420 7507                                              | Toation<br>Keation<br>User ID<br>AQUIVIOSI<br>HBANCOSI<br>HBANCOSI<br>HBANCOSI |   |
| RE Details<br>IE Details<br>IE Status, EUEMITTED<br>SE Grade: A<br>Users (Capability<br>Name<br>Are: Simod<br>Hatt Bond<br>Holmer Ray<br>Deteils Contact Person                                                                                                    | Account No: 3775534 Account<br>HSE Ter: 01 So<br>HSE Expiry Date: 32.503.2038<br>Document User Management<br>Email<br>Met: Benail SOEM.com<br>Matt. Bond 900M.com<br>Homer.Ray 900M.com | Holder: DHB ENGDIEERING PTY<br>ove: 0.000<br>Review / Submit Re-qual<br>Phone<br>08 9420 7901<br>08 9420 7904<br>08 9420 7904<br>08 9420 7907                                                                                            | freation<br>User ID<br>ABINNOG1<br>HB/NDOG1<br>R&/VOG1                         |   |

## Submit requested further information documents

Additional information may be requested by HSE prequalification assessors. These documents need to be added to a zip file to enable uploading.

### Further Information requested

27. Create a zip file with all the requested documents including the company profile.

**Warning:** The company profile document must be included in the zip file.

- 28. In the **Upload required documents**, click next to the current company profile.
- 29. Click Replace Attachment.
- The **Supplier Profile** window appears.
- 30. Type the description **Further Information**.
- 31. Click Browse.

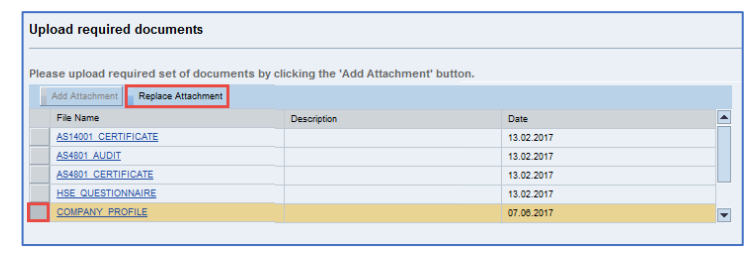

| Supplier Prof                         | ile            |        |            |
|---------------------------------------|----------------|--------|------------|
| Add or Replac                         | e file         |        |            |
| File:<br>* File Name:<br>Description: | COMPANY_PROFIL | Browse |            |
|                                       |                |        | Add Cancel |

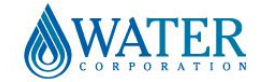

# Supplier Portal – Quick Reference Sheet

- 32. Locate and select the **Zip** file.
- 33. Click Open.

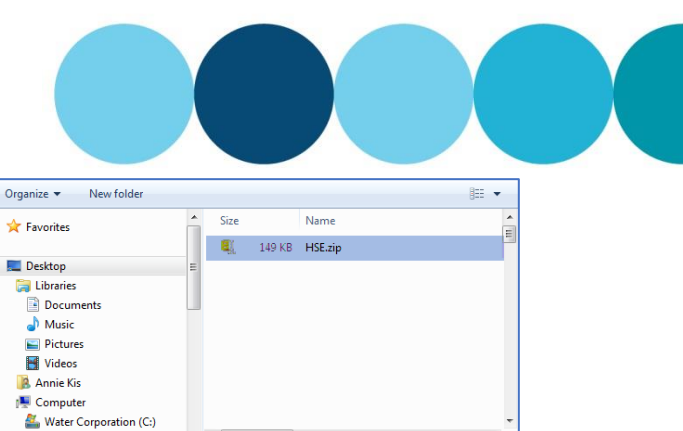

The zip file displays in the **File** field. 34. Click **Add**.

| - DVD RV<br>File nar                  | / Drive (D:)<br>ne:                                 | <del>.</del> | ✓ All Files (*<br>Oper | *)  Cancel |
|---------------------------------------|-----------------------------------------------------|--------------|------------------------|------------|
| Supplier Pro                          | file                                                |              |                        |            |
| File:<br>* File Name:<br>Description: | E:\Desktop\HSE.zij<br>COMPANY_PROF<br>FURTHER INFOR | Browse       |                        |            |
|                                       |                                                     |              |                        | Add Cancel |

**Note:** Selecting the file name will display the contents.

- 35. In **Supplier Note:** at the bottom of the page, list what documents have been included, e.g.:
- Company profile (mandatory).
- JSEA.
- Chemical register.
- Risk register.

36. Click Submit for Re-qualification.

| Upload required documents                                                                                                    | A Folder name: COMPANY, PROFILE                                                                                                    | All Files     All Files     All Files     All Files     Contained     Contained     | All Instant What to<br>Ba Messaging Share WinZip Dyness                                                                                                    |
|----------------------------------------------------------------------------------------------------|----------------------------------------------------------------------------------------------------|----------------------------------------------------------------------------------------------------|----------------------------------------------------------------------------------------------------|
| Please upload required set of documents by clicking the<br>Add Attachment Replace Attachment File Name Asteol CERTIFICATE HSE QUESTIONNAIRE HEALTH SAFETY ENVIRONMENT MANAGEMENT PLAN COMMENT UPERVE | Files     >       Recent Zip Files     Image: Conserver Recent Larp       Image: Conserver Recent Larp     Image: Conserver Recent Larp       Image: Conserver Recent Larp     Desire       Image: Conserver Recent Larp     Account       Image: Conserver Recent Larp     Account       Image: Conserver Recent Larp     Account       Image: Conserver Recent Larp     Account       Image: Conserver Recent Larp     Account       Image: Conserver Recent Larp     Account       Image: Conserver Larp     Account       Image: Conserver Larp     Account | COMPANY_PR  Commission register sales  Company_Periode occ  Company_Periode occ  Company_P | Actions<br>Unity All Files<br>Unity All File |
| COMPANY_PROFILE                                                                                                    | FURTHER INFORMATIO                                                                                                    | DN                                                                                                    | 10.01.2018                                                                                                    |

DOCUMENTS INCLUDED: COMPANY PROFILE; JSEA; CHEMICAL REGISTER AND RISK REGISTER
Supplier Note:

Submit for Re-qualification

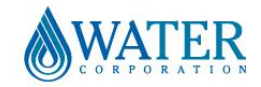